## Create and copy frame properties

| Tutorial     |                                                                                              |
|--------------|----------------------------------------------------------------------------------------------|
| Name:        | Create and copy frame properties                                                             |
| Description: | Use interactive database editing to create and copy frame section properties between models. |
| Program:     | CSiBridge                                                                                    |
| Version:     | 15.0.0+                                                                                      |
| Model ID:    | na                                                                                           |
|              |                                                                                              |
|              |                                                                                              |

Using interactive database editing, the definition of frame section properties may be copied from an existing Model A to a new Model B through the following process:

- Open Model A, select Orb (circular bridge icon) > Export > Text and then select all tables under Model Definition > Property Definitions > Frame Section Properties for export. Click OK to export the model to a text file.
- Open Model B, select Orb > Import > Text to import the previously exported text file. Select Add to Existing Model and carefully check the import log for any error or warning messages.
- After saving the changes, frame section properties from model A will be available in Model B.